# <u>SPOSÓB KORZYSTANIA Z DZIENNIKA</u> <u>ELEKTRONICZNEGO</u>

## KROK 1

Otwieramy stronę <u>https://dziennik.librus.pl</u> w przeglądarce internetowej.

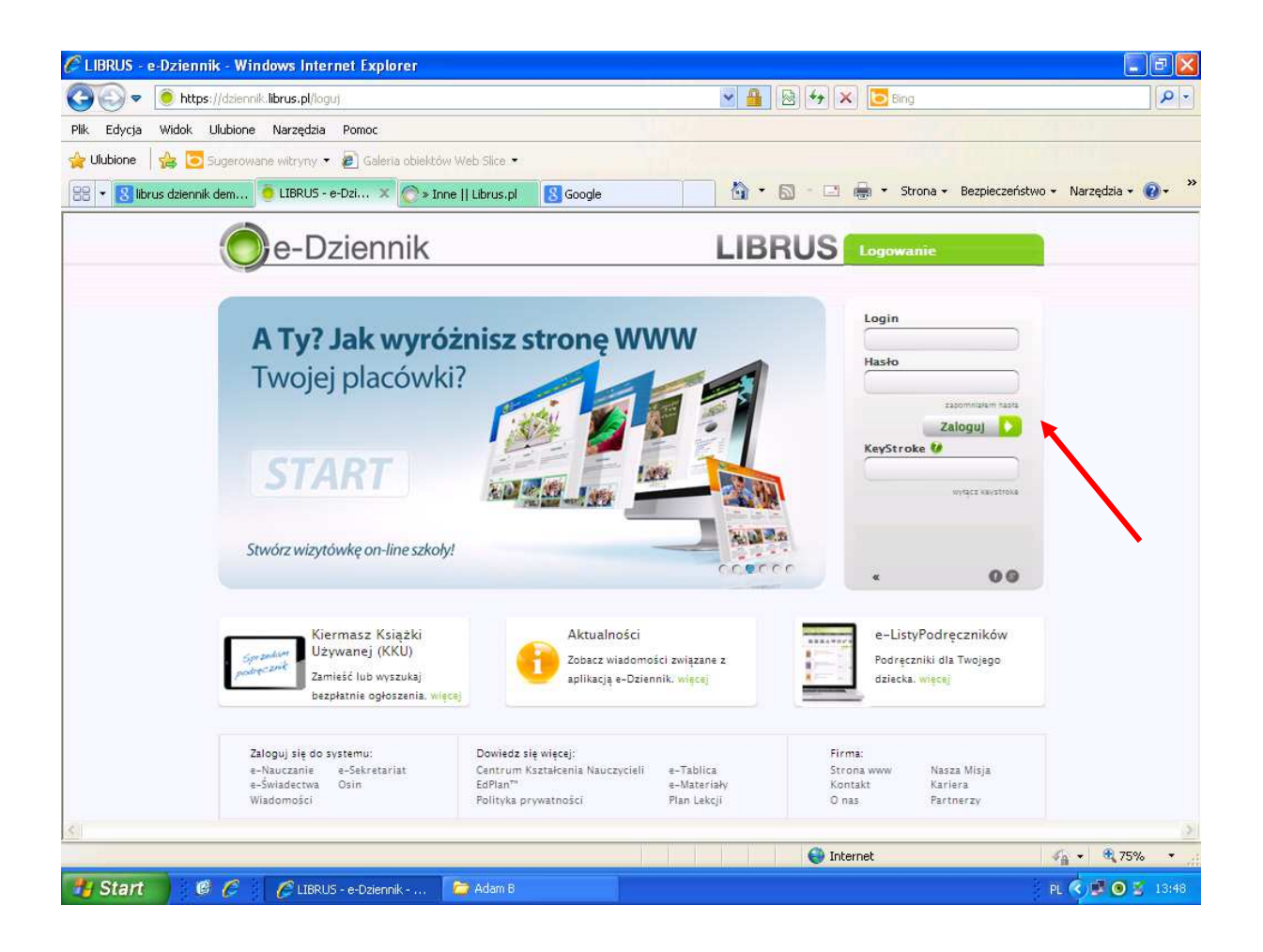

## KROK 2

Klikamy przycisk "Zaloguj" w prawym górnym rogu lewym przyciskiem myszy.

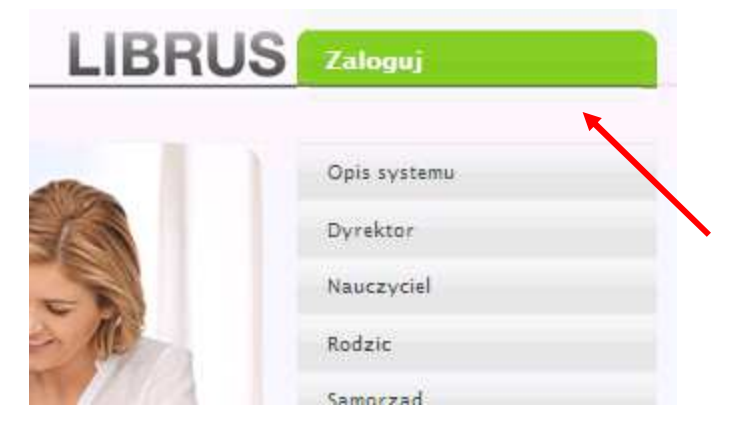

Logujemy się przy użyciu **loginu** (ciąg cyfer -> np. 2330452) oraz swojego **hasła** (pierwsze hasło otrzymujemy od administratora e-dziennika).

Jeżeli logujemy się po raz pierwszy, to system prosi nas o natychmiastową zmianę hasła. Robimy to w następujący sposób:

- Wpisujemy stare hasło w górnej komórce;
- Wpisujemy nowe hasło w środkową komórkę -> WAŻNE!!! Hasło musi składać się z 8 liter dużych i małych oraz przynajmniej jednej cyfry;
- Powtarzamy nasze nowe hasło w dolnej komórce i klikamy "OK.".

W przypadku podania nowego hasła system wylosowuje nas w celu ponownego zalogowania, tym razem już za pomocą nowego hasła.

### KROK 4

Na początku zamykamy "wyskakujące okienko" znakiem "X" w prawym górnym rogu.

| PET                                                                                  | e 5<br>3+                                                                           | Centrum powładomiań               |                                                 |                                                                                                    | 0/0                                                                                |
|--------------------------------------------------------------------------------------|-------------------------------------------------------------------------------------|-----------------------------------|-------------------------------------------------|----------------------------------------------------------------------------------------------------|------------------------------------------------------------------------------------|
| tualnošci                                                                            | <ul> <li>Nowa wersja</li> </ul>                                                     | pr                                | zvpomnij: orzv                                  | koleinym logowani 🗸                                                                                    |                                                                                    |
| ojej szkole r<br>a naszejęł /<br>kvY<br>QubrusPL<br>odręczniki<br>iu. Darmowa        | W dniu 2013-08-09 została w<br>wprowadzone.                                         | ydana nowa wersja (Wersja 5.2). S | Spraw <mark>dź listę zm</mark> ł                | an jakie zostały<br>Pokaż listę zmian                                                                  | roiel przeszedł<br>013 r. Miał on<br>la 2012 r. do<br>We wrześniu<br>pracę w innej |
| v. lyvorEMG<br>tyrny Szumili<br>ej z okazji ro<br>i<br>czniowie, Sz<br>Przedstawicie | ozpoczęcia roku szkolnego<br>anowni Nauczyciele, Szanowni<br>le Władz Samorządowych | Zapisz i zamknij                  | Jaka kan<br>Nauczychsk<br>pomocy<br>posiadające | e można zastosować<br>a który nie dopełnił obow<br>osychologiczno-pedagogić<br>mu orzeczenie poradni i | cielania<br>w przypadku<br>ugzku udzielenia<br>sznej Uczniow<br>sevchologiczno-    |
| Materiałów                                                                           | Nauczania                                                                           | 12 wrz                            | pedagogicz                                      | hej? Liczeń otrzy                                                                                      | uttal ocene                                                                        |

Aby rozpocząć lekcję klikamy na pierwszą ikonę od lewej strony "Interfejs lekcyjny".

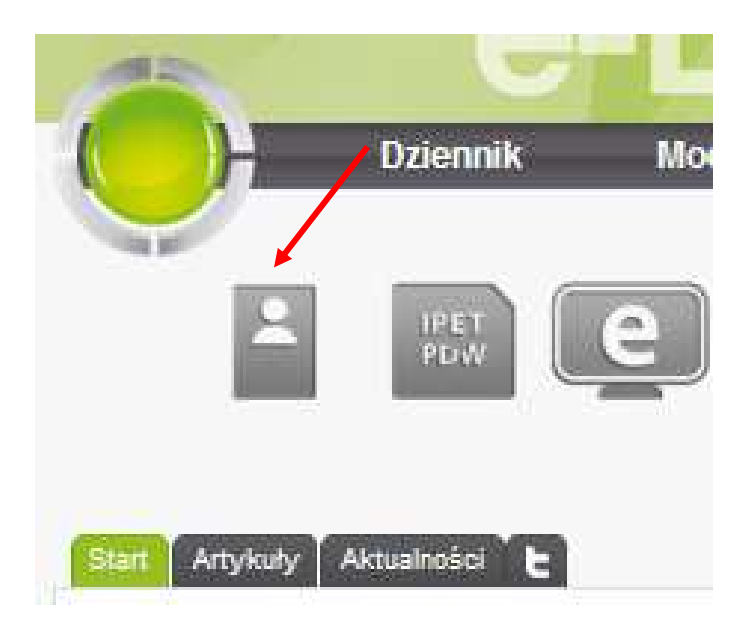

# **KROK 5**

Okno Interfejsu lekcyjnego zostaje otwarte -> wybieramy rodzaj lekcji (w przypadku lekcji planowej uzupełnia się ono samo; jeżeli prowadzimy zastępstwo to klikamy "lekcja za innego nauczyciela").

#### Krok 6 jest przeznaczony dla osób prowadzących zastępstwo.

| Interfejs lekcyjny to | Interfejs lekcyjny to moduł ułatwiający nawigację pomiędzy najczęściej wykorzystywanymi widokami w trakcie trwania lekcji. W jednym miejscu zgromadzone zostały skróty do najczęściej używanych podczas lekcji opcji e-Dziennika. |                  |                                   |  |  |  |  |  |
|-----------------------|----------------------------------------------------------------------------------------------------|------------------|-----------------------------------|--|--|--|--|--|
| skroty do najczęsci   |                                                                                                    |                  |                                   |  |  |  |  |  |
|                       |                                                                                                    |                  |                                   |  |  |  |  |  |
|                       |                                                                                                    | PI               | an lekoji - Bisiorek Adam         |  |  |  |  |  |
| Data                  | 2013-09-12 (czw.)                                                                                                    | 0. 07:10 - 07:55 |                                   |  |  |  |  |  |
|                       |                                                                                                    | 1. 08:00 - 08:45 | 3A Gim, Język niemiecki           |  |  |  |  |  |
| Nr lekoji             | 7 [13:40 - 14:25] 🝸 zakres                                                                                                    | 2. 08:50 - 09:35 | 3B Gim, 3A Gim niezaaw gr., Język |  |  |  |  |  |
| Rodzaj lekcji         | standardowa lekcja (bez zastępstwa)                                                                                                    |                  | angielski wk                      |  |  |  |  |  |
|                       | C lekcja za innego nauczyciela 🚯                                                                                                    | 3. 09:45 - 10:30 | 1A Gim, Język niemiecki           |  |  |  |  |  |
| Zajęcia edukacyjne    |                                                                                                    | 4. 10:50 - 11:35 | 2B Gim, Język niemiecki           |  |  |  |  |  |
|                       |                                                                                                    | 5. 11:40 - 12:25 |                                   |  |  |  |  |  |
|                       | Wybierz                                                                                                    | 6. 12:35 - 13:20 |                                   |  |  |  |  |  |
|                       |                                                                                                    | 7. 13:40 - 14:25 |                                   |  |  |  |  |  |
|                       |                                                                                                    | 8. 14:30 - 15:15 |                                   |  |  |  |  |  |
|                       |                                                                                                    | 9. 15:20 - 16:05 |                                   |  |  |  |  |  |
|                       |                                                                                                    | 10 18:10 18:55   |                                   |  |  |  |  |  |

Wybieramy **nauczyciela**, którego zastępujemy oraz **zajęcia edukacyjne**, które przejmujemy za tego nauczyciela.

|                    |                                       | Plan lekcji - Jankowski Piotr |                                               |  |  |  |
|--------------------|---------------------------------------|-------------------------------|-----------------------------------------------|--|--|--|
| Data               | 2013-09-12 (czw.)                     | 0. 07:10 - 07:55              |                                               |  |  |  |
| Nr lekcji          | 7 [13:40 - 14:25] 👻 zakres            | 1. 08:00 - 08:45              | 1B Gim, 1A Gim niezaaw<br>gr., Informatyka WK |  |  |  |
|                    | 🔿 standardowa lekcja (bez zastępstwa) | 2. 08:50 - 09:35              | 1A Gim, Fizyka                                |  |  |  |
| Rodzaj lekcji      | r lekcja za innego nauczyciela 👔 🖌    | 3. 09:45 - 10:30              | 3A Gim, 3B Gim zaaw<br>gr., Informatyka WK    |  |  |  |
| Nauczyciel         | Jankowski Piotr (3B Gim M             | 4. 10:50 - 11:35              | 1B Gim, Fizyka                                |  |  |  |
| Zajęcia edukacyjne | 2A Gim, Fizyka, Jankowski Piotr       | 5. 11:40 - 12:25              |                                               |  |  |  |
|                    |                                       | 6. 12:35 - 13:20              |                                               |  |  |  |
|                    | Wybierz                               | 7. 13:40 - 14:25              |                                               |  |  |  |
|                    |                                       | 8. 14:30 - 15:15              |                                               |  |  |  |
|                    |                                       | 9. 15:20 - 16:05              |                                               |  |  |  |
|                    |                                       | 10. 16:10 - 16:55             |                                               |  |  |  |
|                    |                                       | 11. 17:00 - 17:45             |                                               |  |  |  |
|                    |                                       |                               |                                               |  |  |  |

## **KROK 7**

Lekcja
 Rozpocznij lekcję
 Sprawdź obecność na

» Dyżumi

Oceny
 Dodaj oceny

kształtujące

Zachowanie
 Zachowanie
 Uwagi
 "Przybornik"

» Poprzednie tematy

» Dodaj oceny servjnie » Dodaj oceny kształtujące

» Dodaj servjnie oceny

Do Xonas las int 7: Emin

Brak powlązanego rozkładu

lekcji

Interfejs lekcyjny

2A Gim, Fizyka 2013-09-12 (czw.) Nr lekoji: 7

4

Interfejs

ſ

ħ

F

ħ

-2

Po lewej stronie rozwija się lista interfejsu lekcyjnego z której wybieramy opcję Rozpocznij lekcję.

| <b>KROK</b> | 8 |
|-------------|---|
|-------------|---|

W nowym oknie uzupełniamy **Temat** zajęć lekcyjnych, a następnie klikamy przycisk **"Zatwierdź i sprawdź obecność"** 

|                                                             | Dodaj lekcję                                                                                     |  |  |  |
|-------------------------------------------------------------|--------------------------------------------------------------------------------------------------|--|--|--|
| Data                                                        | 2013-09-12                                                                                       |  |  |  |
| Nr lekcji                                                   | 7 [13:40 - 14:25] 💙 zakres                                                                       |  |  |  |
| Rodzaj lekcji                                               | <ul> <li>standardowa lekcja (bez zastępstwa)</li> <li>lekcja za innego nauczyciela ()</li> </ul> |  |  |  |
| Nauczyciel wspomagający                                     | Pokaż wszystkich                                                                                 |  |  |  |
| Nauczyciel                                                  | Jankowski Piotr (3B Girr 😪                                                                       |  |  |  |
| Zajęcia edukacyjne                                          | 2A Gin, Fizyka, Jankowski Piotr                                                                  |  |  |  |
| Temat                                                       |                                                                                                  |  |  |  |
| Licz realizację w zestawieniach                             | <b>v</b>                                                                                         |  |  |  |
| Lekcja realizowana w ramach<br>minimum podstawy programowej |                                                                                                  |  |  |  |
| Temat z rozkładu materiału                                  | Brak lub pusty zzkład materiału nauczania dla tego przydziału.                                   |  |  |  |

Sprawdzamy listę uczniów poprzez zaznaczenie obecności, klikając w małe okienko przy każdym uczniu.

Wersja ekspresowa: Klikamy na okienko ob obok zapisu Nazwisko i imię, a potem weryfikujemy obecność

|    |                     |         |          |          |          |         | Pokaż/U | kryj kategorie nieobecności |
|----|---------------------|---------|----------|----------|----------|---------|---------|-----------------------------|
| Nr | Nazwisko i imię     | ob<br>L | Nr       | nb<br>F  | u<br>E   | sp<br>M | zw<br>F | Oceny (aktualny okres)      |
|    | Suma:               | 0       |          | 0        | 0        | 0       | 0       |                             |
| 1  | Bartkowiak Dominik  |         | 1        |          |          |         |         | Brak ocen                   |
| 2  | Ciesielski Adam     |         | 2        |          |          |         |         | Brak ocen                   |
| 3  | Gałka Kuba          |         | 3        |          |          |         |         | Brak ocen                   |
| 4  | Jabłonska Anna      |         | 4        |          |          |         |         | Brak ocen                   |
| 5  | Janicka Jagoda      |         | 5        |          |          |         |         | Brak ocen                   |
| 6  | Kaczmarek Patryk    |         | 6        |          |          |         |         | Brak ocen                   |
| 7  | Kiesling Julia      |         | 7        |          |          |         |         | Brak ocen                   |
| 8  | Konieczna Karolina  |         | 8        |          |          |         |         | Brak ocen                   |
| 9  | Łastowiecka Anna    |         | 9        |          |          |         |         | +                           |
| 10 | Niedźwiedź Radosław |         | 10       |          |          |         |         | Brak ocen                   |
| 11 | Niwczyk Jacek       | Π       | 11       | Π        |          |         | Π       | Brak ocen                   |
| 12 | Olejnik Aneta       |         | 12       |          |          |         |         | +                           |
| 13 | Osiecki Maciej      |         | 13       |          |          |         |         | Brak ocen                   |
| 14 | Pacholski Dominik   |         | 14       |          |          |         |         | Brak ocen                   |
| 15 | Paprzycka Gabriela  |         | 15       |          |          |         |         | Brak ocen                   |
| 16 | Pietrzak Aleksandra |         | 16       |          |          |         |         | Brak ocen                   |
| 17 | Siewaszewicz Jakub  |         | 17       |          |          |         |         | Brak ocen                   |
| 18 | Sławińska Barbara   |         | 18       |          |          |         |         | Brak ocen                   |
| 19 | Werwińska Marta     |         | 19       |          |          |         |         | Brak ocen                   |
| 20 | Wojda Kamil         |         | 20       |          |          | 1       |         | +                           |
|    | Suma:               | 0       |          | 0        | 0        | 0       | 0       |                             |
|    | Zatwierdź           | -       | Zatwierd | ź i doda | aj oceny |         | Ar      | nuluj                       |

# **KROK 10**

Dodajemy oceny poszczególnym uczniom klikając przycisk [+] przy nazwisku i imieniu ucznia, lub wpisujemy oceny wszystkim uczniom używając opcji **"dodaj oceny seryjnie"**.

| Szczegół                                                                                                    | y lekcji - Oc       | eny standardowe      |   |                 |      |   | Drul                | kuj       | Dod  | aj oceny se | ryjnie |
|----------------------------------------------------------------------------------------------------|---------------------|----------------------|---|-----------------|------|---|---------------------|-----------|------|-------------|--------|
| Klasa: 2A Gim, Przedmiot: Fizyka, Nauczyciel: Jankowski Piotr<br>Nr w szkolnym zestawie programów:, Data dopuszczenia programu do użytku:, Rozkład materiału nauzania: |                     |                      |   |                 |      |   |                     |           |      |             |        |
| 🗖 pokaż wszystkie oceny z przedmiotu 👔                                                                                                    |                     |                      |   | rodzaj widoku 💊 |      |   | widok klasyczny 🛛 💙 | sortuj wg | daty |             | ~      |
| 0                                                                                                    | Nr. Natvicka i imia |                      |   | Okres 1         |      |   | Okres 2             |           |      | Koniec roku |        |
| ~                                                                                                    |                     | Hazarisko Filmę      |   | Oceny cząstkowe | Śr.I | 1 | Oceny cząstkowe     | Śr.11 11  |      | Śr.R        | R      |
| 0                                                                                                    | 1                   | Bartkowiak Dominik 🕑 | + | Brak ocen       | -    | - | Brak ocen           | -         | -    | -           | -      |
| 0                                                                                                    | 2                   | Ciesielski Adam 🕑    | + | Brak ocen       | -    | - | Brak ocen           | -         | -    | -           | -      |
| 0                                                                                                    | 3                   | Gałka Kuba 🖲         | + | Brak ocen       | -    | - | Brak ocen           | -         | -    | -           | -      |
| 0                                                                                                    | 4                   | Jabłonska Anna 🖲     | + | Brak ocen       | -    | - | Brak ocen           | -         | -    | -           | -      |
| 0                                                                                                    | 5                   | Janicka Jagoda 🕑     | + | Brak ocen       | -    | - | Brak ocen           | -         | -    | -           | -      |
|                                                                                                    |                     |                      |   |                 |      |   |                     |           |      |             |        |

W celu pogłębienia wiedzy należy odwiedzić moduł **"Pomoc"** i odszukać żądanej funkcji. Proszę kontaktować się z administratorami e-dziennika <u>tylko w ważnych sprawach, których nie jest się w stanie samemu wykonać i</u> <u>po lekturze modułu</u> **"Pomoc"**.

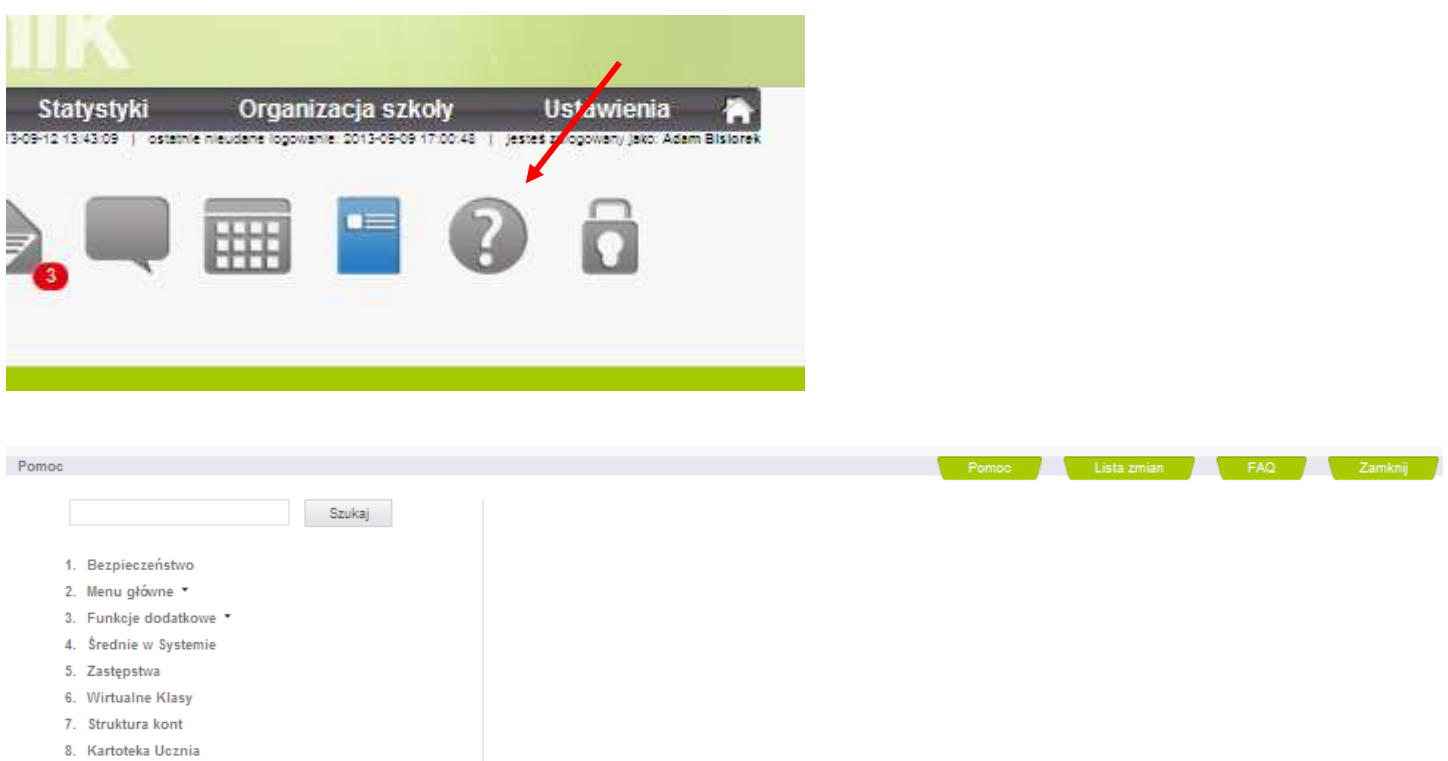

- 9. Miesięczne liczby godzin
- 10. Regulamin
- 11. Ocenianie punktowe •
- 12. Ocena Opisowa 🔹
- 13. e-Raporty TIK
- 14. Kod z obrazka (Captcha)
- 15. Nauczanie indywidualne \*
- 16. Ramowy plan nauczania
- 17. Konto Pedagoga
- 18. e-Tablica
- 19. Wycieczki
- 20. Edytor programu nauczania \*
- 21. Multikonto
- 22. Szkoły dla dorosłych